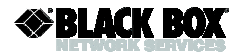

# *iView*<sup>2</sup>

## Cross-Platform Management Application Installation Guide

 $iView^{2}$ <sup>TM</sup> gives network managers the ability to monitor and control Black Box products.  $iView^2$  can function as a standalone SNMP management application or can integrate with HP OpenView<sup>TM</sup> NNM. There are also versions of  $iView^2$  that run as a Web Server which enable network management from a standard web browser.

This manual contains information to help with the installation of the *iView*<sup>2</sup> network management software.

## **System Requirements:**

#### Windows Versions:

29 MB Free Disk Space (Full Installation). 64 MB RAM Windows NT 4.0 Service Pack 5 Windows 2000 Professional Windows XP Microsoft SNMP Services Installed Microsoft IE 4.0 or Higher Installed (Does NOT have to be default browser) \*Microsoft Internet Information Server required for Web Server Version

## Java Versions:

27 MB Free Disk Space (Full Installation). 64 MB RAM Any OS capable of running Java. (i.e. Windows 98 or above, Solaris, Linux) Java Runtime version 1.3 or Above

## Strongly Recommended:

128 MB RAM650Mhz or Faster Processor17" Monitor with 1024 x 768 Resolution or Higher.

## Installation:

NOTE: If a previous version of iView is installed on the management machine, remove all files before proceeding.

## Installing iView<sup>2</sup> (Windows)

Insert the iView<sup>2</sup> CD into your CD-ROM drive (usually drive D).

The installation utility will launch automatically. If this does not happen, choose Start, Run Browse from the Windows Start menu (bottom-left corner of the screen). Locate iView<sup>2</sup>'s Launch.exe in the D: directory. Click the Open button. In the Run dialog box, click **OK**.

The *iView*<sup>2</sup> installation wizard will open. Click "INSTALL PRODUCTS" then click the button that applies to the *iView*<sup>2</sup> product that you wish to install. For the Windows versions this will launch the applicable installation program that will guide you through the installation.

## Installing iView<sup>2</sup> (Unix/Linux)

The installation files can be found in the \Bin\Java directory on the CD.

- > The installation file for the iView<sup>2</sup>Java standalone application is iView<sup>2</sup>Java\_SA\_1\_8.tar and the readme file is iview<sup>2</sup>\_readme.txt.
- > The installation file for the iView<sup>2</sup>Servlet is iView<sup>2</sup>\_Servlet\_1\_8.tar and the readme file is iview\_servlet\_readme.txt. Copy these files to a local directory and follow the instructions in the applicable readme file.

If you are unsure as to what version of *iView*<sup>2</sup> is right for you contact Black Box technical support.

## Warranty

Contact Black Box for warranty information.

## Black Box Customer Service Information

Order toll-free in the U.S.: Call 877-877-BBOX (outside U.S. call 724-746-5500) FREE technical support, 24 hours a day, 7 days a week:

Call: 724-746-5500 or Fax: 724-746-0746

Mail order: Black Box Corporation 1000 Park Drive, Lawrence, PA 15055-1018

Web site: www.blackbox.com

E-mail: info@blackbox.com

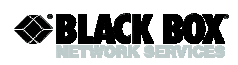

1000 Park Drive • Lawrence, PA 15055-1018 USA TEL: (724) 746-5500 • FAX: 724-746-0746 info@blackbox.com • www.blackbox.com

© 2005 Black Box Corp. All rights reserved.

The information in this document is subject to change without notice. Black Box assumes no responsibility for any errors that may appear in this document. Product names are trademarks of the manufacturer. Other brands or product names may be trademarks and are the property of their respective companies.

Document Number 63-80102BB-00 A1

NOVEMBER 2005